## How to block pictures with JPG file extension in Yahoo web site via URL Content Filter?

 In the page of Objects Setting >> Keyword Object Setup, type "yahoo website" in the field of Name and type "yahoo" in the field of Contents.

| site |
|------|
|      |
|      |

In the page of Objects Setting >> File Extension Object Setup, type "jpg" in the field of Profile Name and check the option of "jpg".

| Objects Setting >> File Extension Object Setup |                 |                 |         |                  |                    |                    |      |
|------------------------------------------------|-----------------|-----------------|---------|------------------|--------------------|--------------------|------|
| Profile Index: 1                               |                 | Profile Nam     | ne: jpg |                  |                    |                    |      |
| Categories                                     | File Extensions |                 |         |                  |                    |                    |      |
| Image<br>Select All<br>Clear All               | □.bmp<br>□.pct  | .dib<br>.pcx    | .gif    | .jpeg .<br>.pict | ☑ .jpg<br>□ .png   | .jpg2<br>.tif      | .jp2 |
| Video<br>Select All                            | 🗌 .asf<br>🔲 .qt | 🗆 .avi<br>🗖 .rm | .mov    | .mpe .3gp        | 🗆 .mpeg<br>🗖 .3gpp | 🗆 .mpg<br>🗖 .3gpp2 | .mp4 |

3. In the page of "CSM >> URL Content Filter Profile", type "block yahoo jpg" in the field of Profile Name and choose "Both:Block" as the Priority.

| Profile Index: 1 |                      |                             |                        |
|------------------|----------------------|-----------------------------|------------------------|
| Profile Name:    | block yahoo jpg      |                             |                        |
| Priority:        | Both : Block         | 🖌 Log:                      | None 💌                 |
| 1.URL Access     | Control              |                             |                        |
| 🗹 Enable         | URL Access Control   | 🗌 Prevent web a             | access from IP address |
| Action           |                      | Group/Object Se             | elections              |
| Block 🔻          | yahoo we             |                             | Edit                   |
| 2.Web Featur     | e                    |                             |                        |
| 🗹 Enable         | Restrict Web Feature |                             |                        |
| Action           |                      |                             |                        |
| Block 🗸          | Cookie Pr            | oxy <u>File Extension I</u> | Profile: 1-jpg 💙       |
| 1                |                      |                             |                        |

4. Check the box of "**Enable URL Access Control**" and click **Edit**. From the following dialog, choose the profile (profile name --- yahoo website) you just created as the keyword object.

| bject/Group Edit        |                   |
|-------------------------|-------------------|
| Keyword Object          | 1-yahoo website 💌 |
| or Keyword Object       | None 🐱            |
| or Keyword Object       | None 🔽            |
| or Keyword Object       | None 💌            |
| or Keyword Object       | None 💌            |
| or Keyword Object       | None 💌            |
| or Keyword Object       | None              |
| or Keyword Object       | None              |
| or <u>Keyword Group</u> | None 💌            |
| or Keyword Group        | None 💌            |
| or Keyword Group        | None 💌            |
| or Keyword Group        | None 💌            |
| or Keyword Group        | None 💌            |
| or Keyword Group        | None 💌            |
| or Keyword Group        | None 💌            |
| or Keyword Group        | None 💌            |

- 5. Check the box of "**Enable Restrict Web Feature**" and choose the profile (profile name --- jpg) from the drop down list of **File Extension Profile**".
- Open Firewall >> General Setup. Select the configured URL content filter profile set in "CSM >> URL Content Filter Profile". Now, all the figures with the file extension "jpg" on Yahoo web sites will be blocked. However, other functions can be operated normally.

| Call Filter               | 💿 Enable  | Start Filter Se     | et Set#1 💙 |
|---------------------------|-----------|---------------------|------------|
|                           | 🔘 Disable |                     |            |
| Data Filter               | 💿 Enable  | Start Filter Se     | et Set#2 💌 |
|                           | 🔘 Disable |                     |            |
| Actions for default       | rule:     |                     |            |
| Application               |           | Action/Profile      | Syslog     |
| Filter                    |           | Pass 💌              |            |
| IM/P2P Filter             |           | None 💌              |            |
| <u>URL Content Filter</u> |           | 1-block yahoo jpg 👻 |            |
| <u>Web Content Filter</u> |           | None 💌              |            |
| <u>Anti-Virus</u>         |           | None 💌              |            |
| <u>Anti-Intrusion</u>     |           | 🗌 Enable            |            |
| Anti Snam                 |           | None 🗸              |            |

If you want to block all the functions in Yahoo web sites and all of the figures with file extension – JPG on other web sites, simply choose **Either: URL Access Control First** or **Either: Web Feature First** as the priority in step 6.

## CSM >> URL Content Filter Profile

| rofile Index: 1 |                                |                                    |  |  |
|-----------------|--------------------------------|------------------------------------|--|--|
| rofile Name:    | block yahoo jpg                |                                    |  |  |
| riority:        | Either : URL Access Control Fi | irst 🗙 Log: None 💌                 |  |  |
| 1.URL Access (  | Control                        |                                    |  |  |
| Enable I        | URL Access Control             | Prevent web access from IP address |  |  |
| Action:         |                                | Group/Object Selections            |  |  |
| Block 🛩         | yahoo we                       | Edit                               |  |  |
| 2.Web Feature   |                                |                                    |  |  |
| 🗹 Enable 🖡      | Restrict Web Feature           |                                    |  |  |
| Action:         |                                |                                    |  |  |
| Block 💌         | 🗌 Cookie 📃 Proxy               | File Extension Profile: 1-jpg 💙    |  |  |
| <u>I</u>        |                                |                                    |  |  |

Clear

Cancel

OK